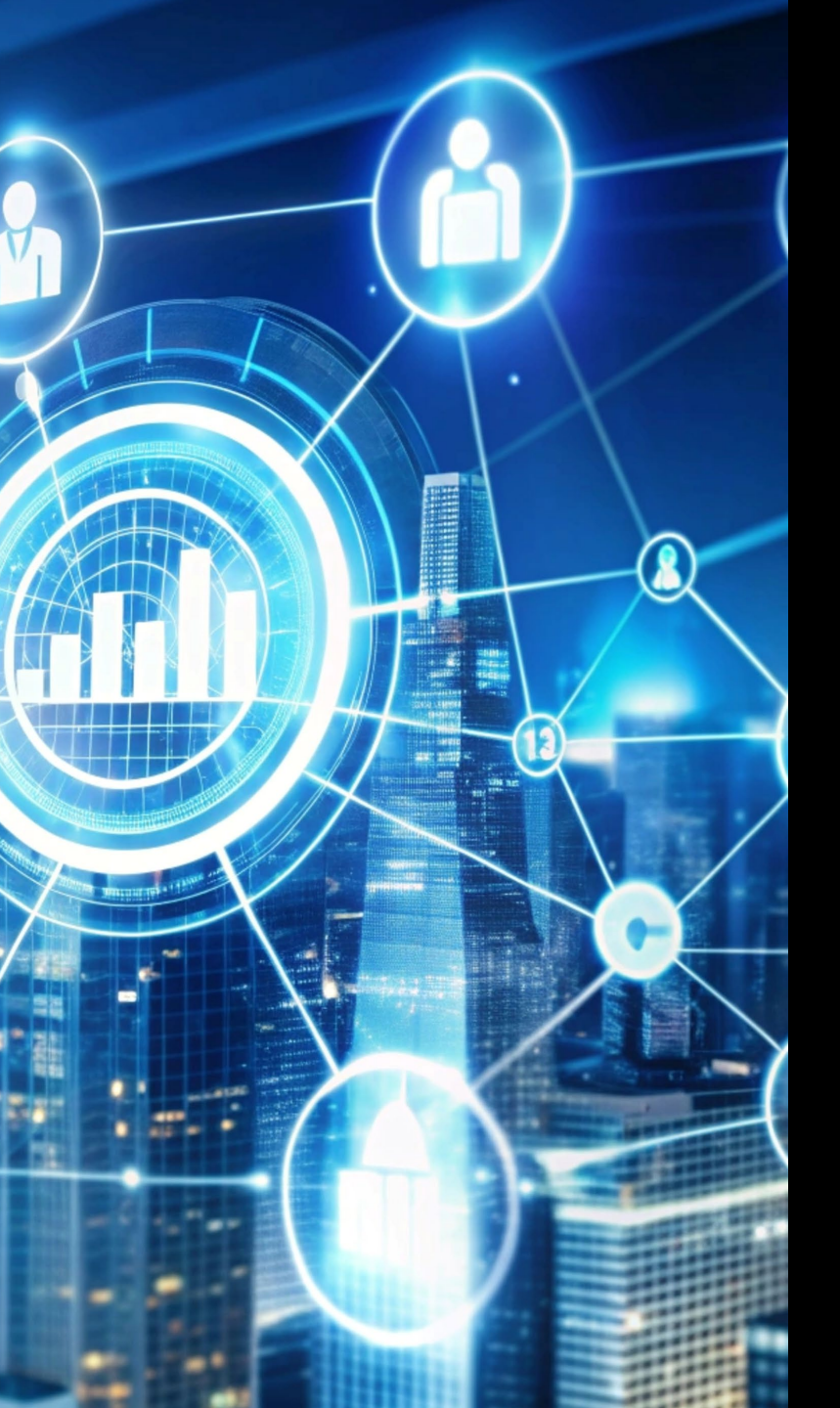

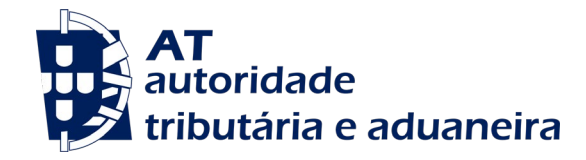

# AUTENTICAÇÃO Guia de utilização do serviço

# ÍNDICE

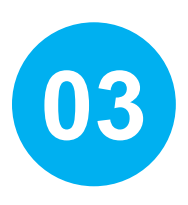

Menu Autenticação de Contribuintes

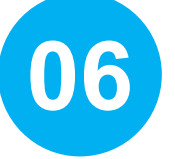

Registo no Portal das Finanças

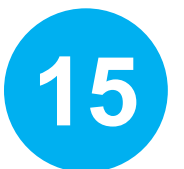

Recuperar Senha de Acesso

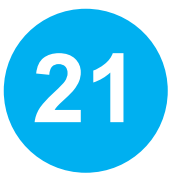

Dados de Acesso

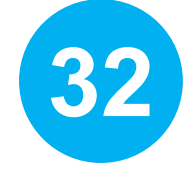

**Dados de Contacto** 

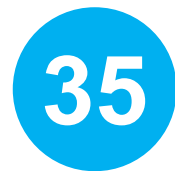

Gestão de Utilizadores

### Menu Autenticação

O acesso ao menu da Autenticação do Portal das Finanças pode ser efetuado através:

dos botões "Registar-se" e "Iniciar Sessão", ou

do mapa de serviços, em Serviços > Autenticação.

2

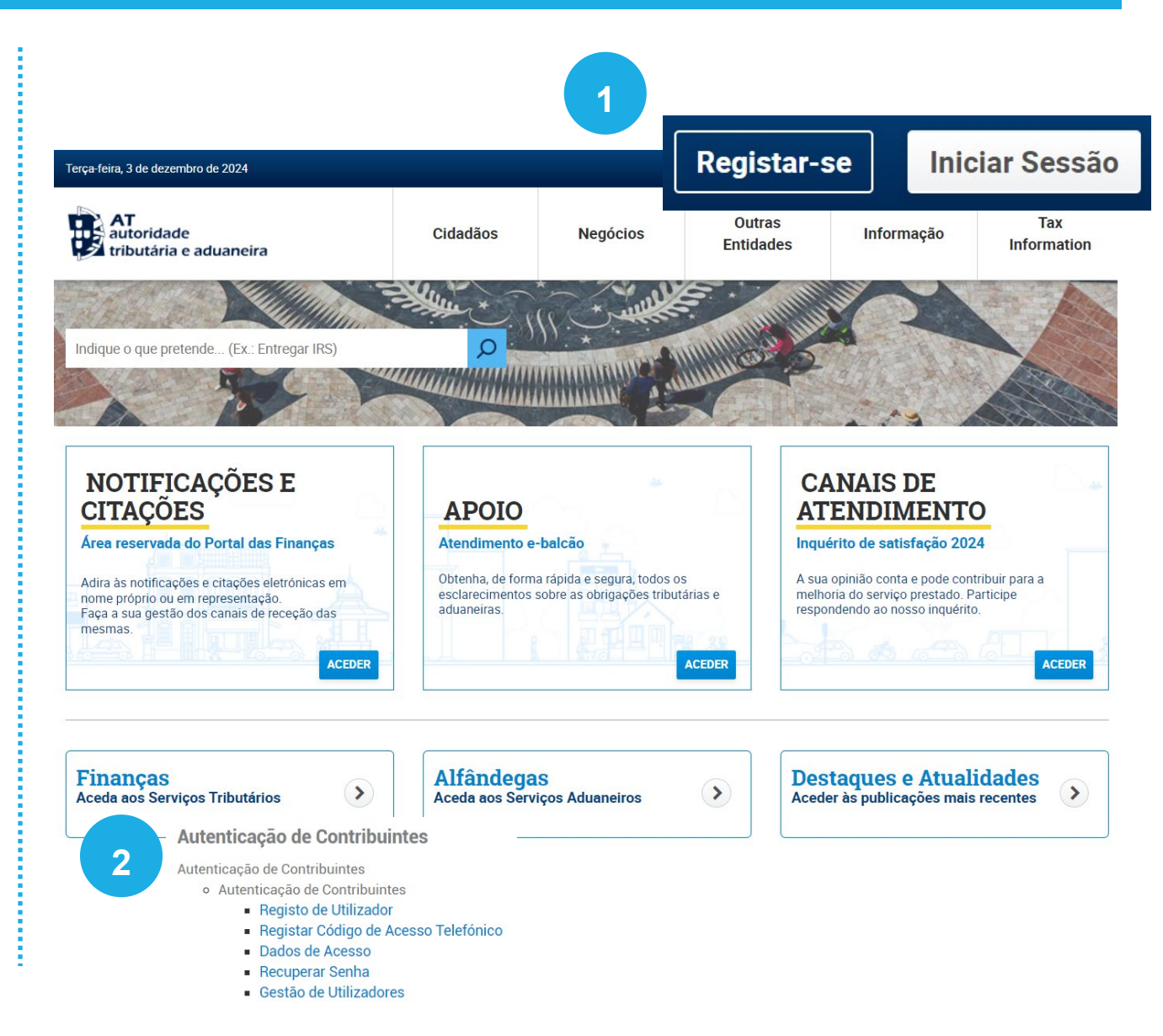

### Menu Autenticação

Para aceder à funcionalidade é necessário escolher o meio pelo qual se pretende autenticar: Entrar Escolha a opção de autenticação e introduza os seus dados CC/CMD 5 3 CC / CMD NIF EORI NIF Número de Contribuinte 0 P Senha de Acesso 0 EORI Autenticar Recuperar dados de acesso <u>Alterar dados de acesso</u> Não tem uma conta? <u>Registe-se</u> Como tratamos os seus dados pessoais?

3

4

5

### Menu Autenticação

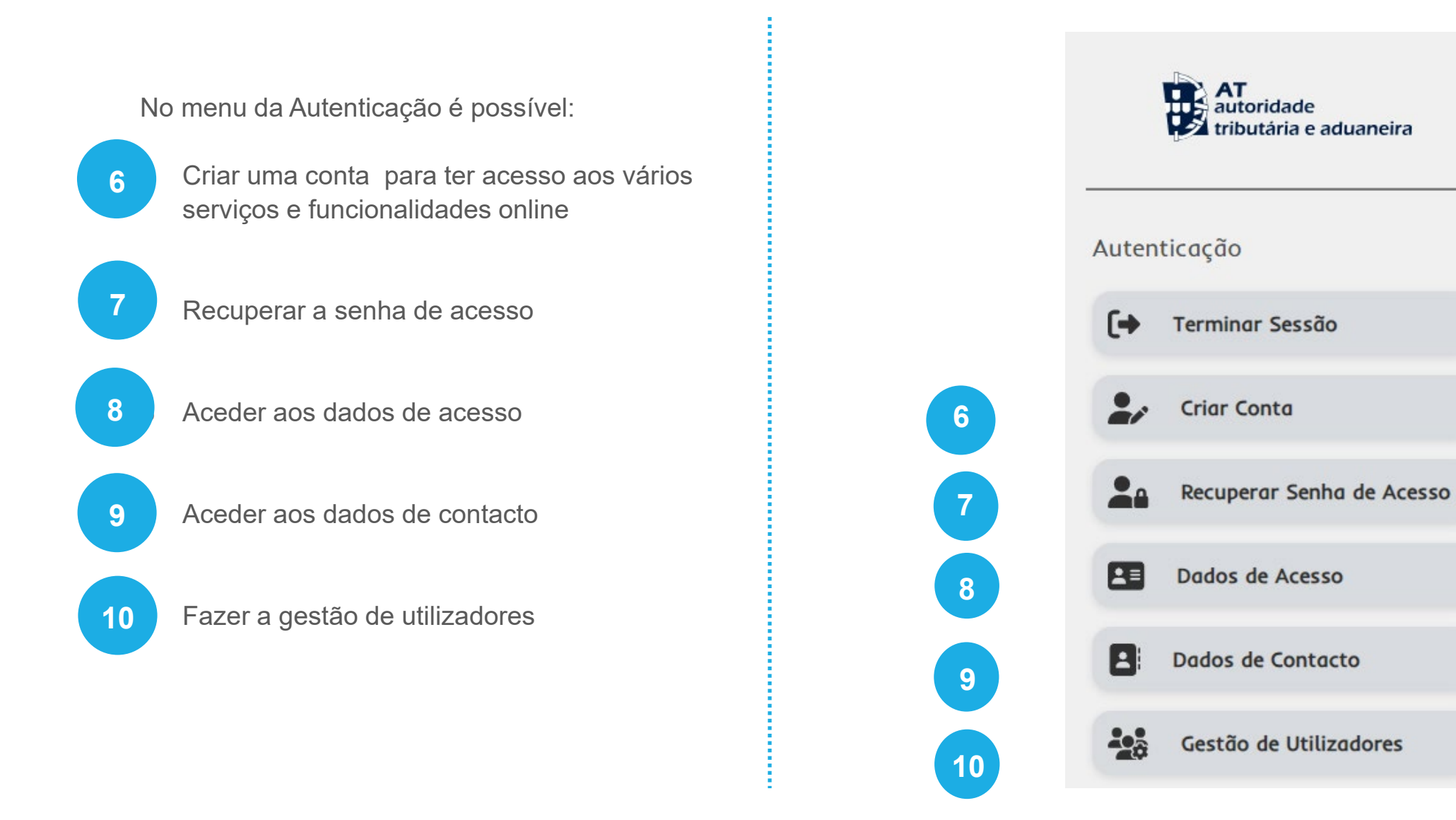

# REGISTO NO PORTAL DAS FINANÇAS

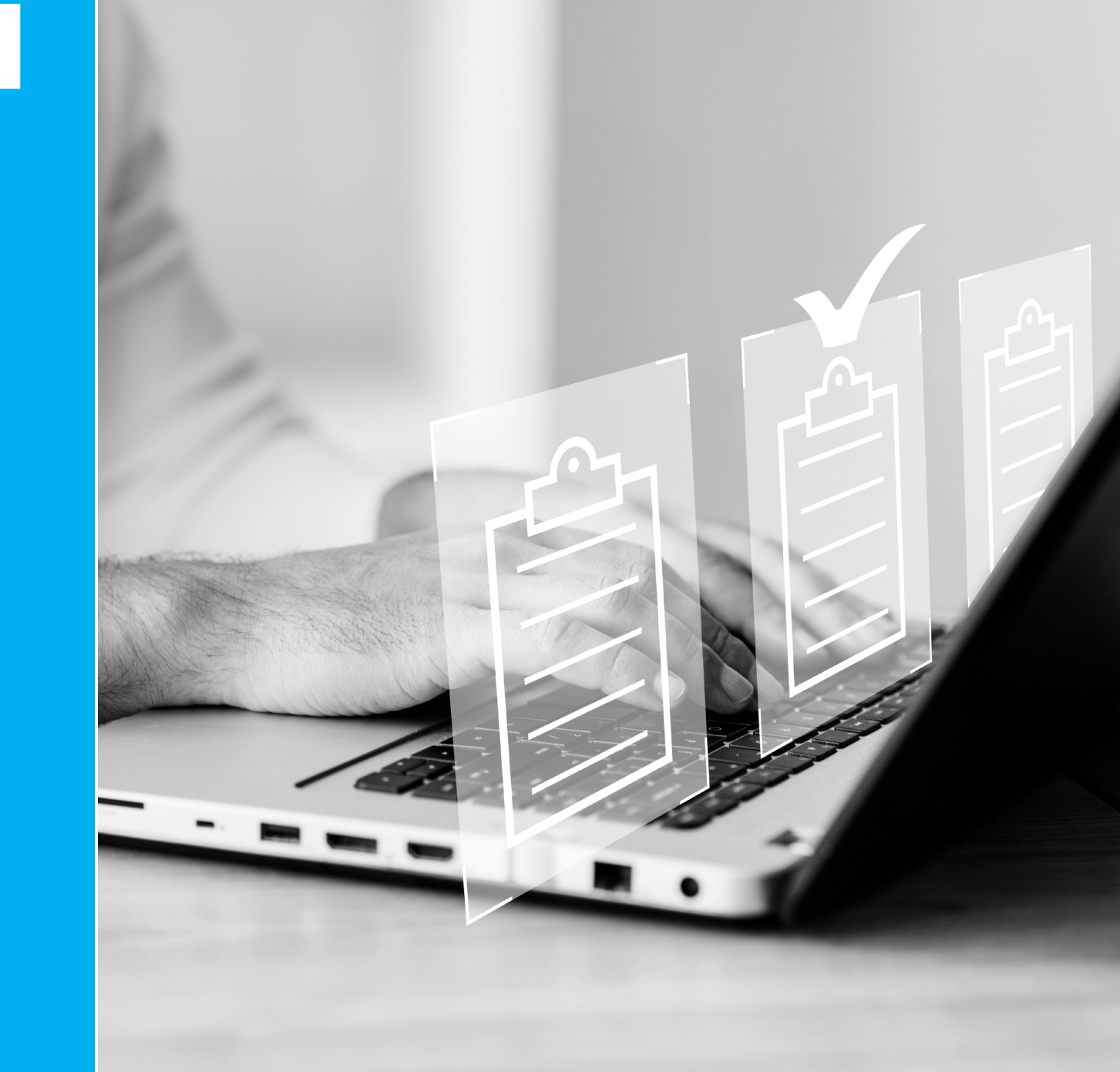

1

O registo no Portal das Finanças é feito na página inicial do site, clique em "Registar-se".

Crie uma conta e aceda a todos os serviços e à informação pessoal disponível no Portal das Finanças.

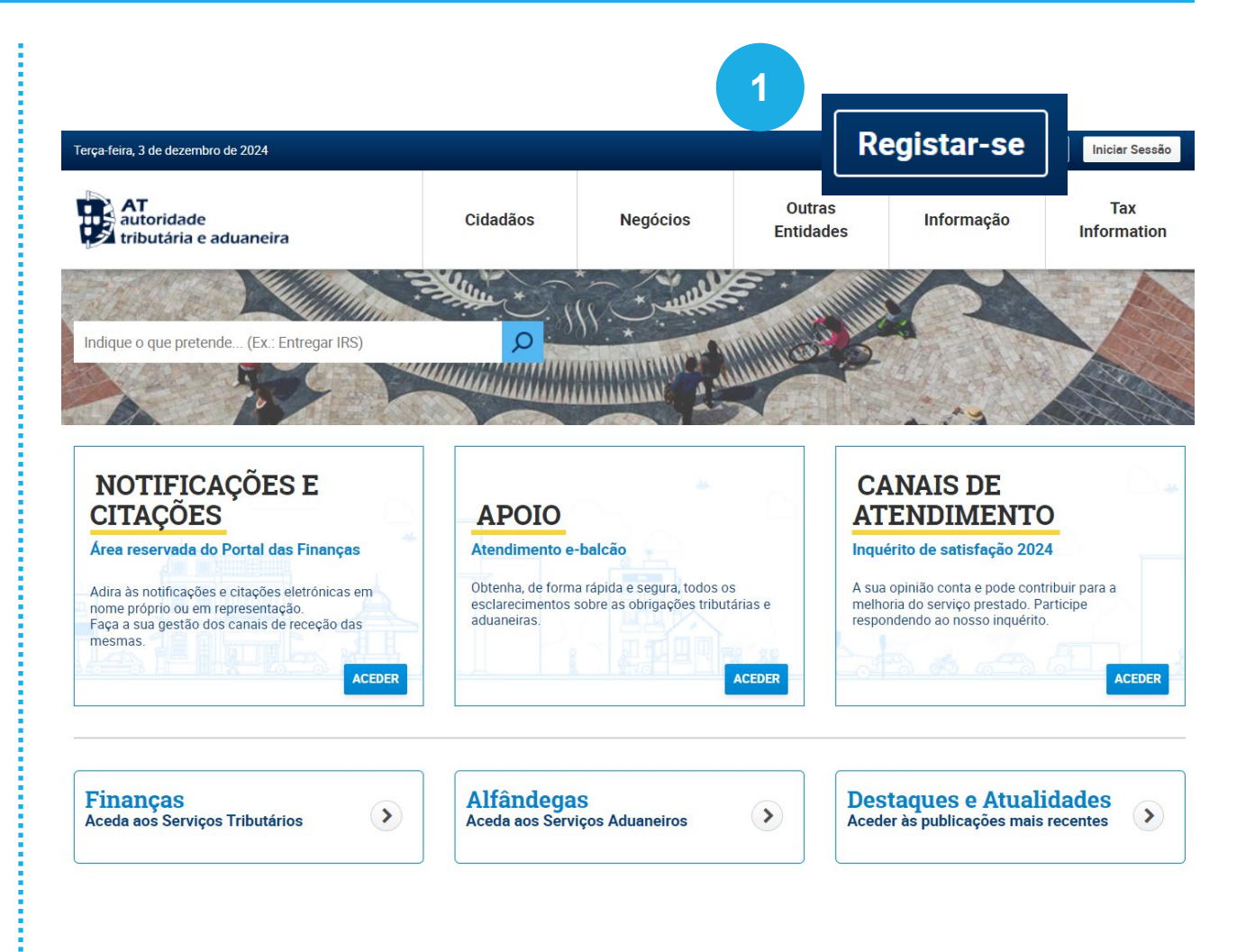

Escolha um dos seguintes meios:

2

3

- Através da Autenticação.gov:
  - Cartão de Cidadão (CC), ou
  - Chave Móvel Digital (CMD)
- Através do Número de Contribuinte (NIF ou NIPC).

| Altoridade<br>tributária e aduaneira | Sem sessão iniciada                                                                                                    | L. C. C. C. C. C. C. C. C. C. C. C. C. C.                                                                                      |
|--------------------------------------|----------------------------------------------------------------------------------------------------|----------------------------------------------------------------------------------------------------|
| tenticação                           | Como pretende fazer o seu registo                                                                                         | ,                                                                                                    |
| ) Iniciar Sessão                     | 2 Perioto Count                                                                                                    | Begisto NIE                                                                                                    |
|                                      |                                                                                                    | Registo Mir                                                                                                    |
| Recuperar Senha de Acesso            | Se tem <b>Cartão de Cidadão</b> com códigos de autenticação ou <b>Chave</b><br><b>Móvel Digital</b> , faça o seu registo. | Se não tem <b>Cartão de Cidadão</b> com códigos de autenticação ou<br>não tem <b>Chave Móvel Digital</b> , faça o seu registo. |
| Dados de Acesso                      |                                                                                                    | Nº Contribuinte *                                                                                                    |
| Gestão de Utilizadores               |                                                                                                    | 123456789 ×                                                                                                    |
| tal das Finanças                     |                                                                                                    | Registar                                                                                                    |
| A Minha Área                         |                                                                                                    |                                                                                                    |
| Preferências de<br>Comunicação       |                                                                                                    |                                                                                                    |

Autenticação.gov:

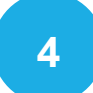

5

Cartão de Cidadão (CC), precisa de: PIN de autenticação, leitor de cartões, plugin Autenticação.gov instalado no seu computador.

Chave Móvel Digital (CMD), precisa **do** código PIN da sua CMD e do telemóvel que lhe está associado.

#### **Registo Gov.pt**

0 %

Cartão de Cidadão

O Chave Móvel Digital

 $\leftarrow$ 

SELECIONE O MEIO DE AUTENTICAÇÃO

VOLTAR

Se tem **Cartão de Cidadão** com códigos de autenticação ou **Chave Móvel Digital**, faça o seu registo.

AUTENTICAÇÃO.GOV

FAÇA A SUA AUTENTICAÇÃO COM

CONTINUAR

FAÇA A SUA AUTENTICAÇÃO COM

5

CONTINUAR

0 %

O Cartão de Cidadão

Chave Móvel Digital

Telemóvel

O Código QR

 $\leftarrow$ 

SELECIONE O MEIO DE AUTENTICAÇÃO

Pretende fazer a autenticação através de:

VOLTAR

Registo NIF:

6

Preencha o "Número de contribuinte"

Selecione "Registar"

#### **Registo NIF**

Se não tem **Cartão de Cidadão** com códigos de autenticação ou não tem **Chave Móvel Digital**, faça o seu registo.

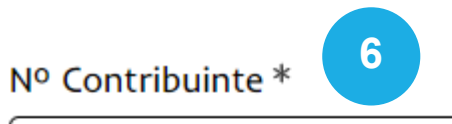

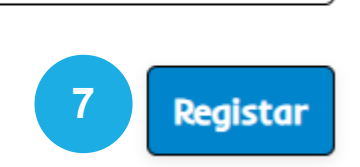

X

9

Preencha o formulário de adesão com os seus dados pessoais:

- e-mail
- telefone (número nacionais e estrangeiros)
- morada fiscal.

| Escolha uma pergunta de segurança e res | ponda |
|-----------------------------------------|-------|
| à mesma.                                |       |

10 Selecione "Registar".

Mesmo optando por não receber comunicações via email ou telefone, irá receber uma comunicação no âmbito da fiabilização dos dados de contacto. <u>Mais informações</u>

| Nº Contribuinte *           |   | 8                       |             |
|-----------------------------|---|-------------------------|-------------|
| E-mail                      |   | Telefone ①              |             |
| Ex.: exemplo@mail.com       | × | Ex.: 21000000           | ×           |
| Desejo receber emails ?     |   | Desejo receber SMS's    |             |
| Morada Fiscal 🕜 *           |   |                         |             |
| Ex.: Rua do Alecrim nº10    |   |                         |             |
|                             |   |                         | ×           |
| Pergunta Secreta 😨 *        |   | Resposta à pergunta 🔋 * |             |
| Qual o meu livro preferido? | 9 | Ex.: Os mortais         | ×           |
|                             |   |                         | 10 Registar |

Após o pedido de adesão, a senha de acesso, é enviada pelo correio em envelope-mensagem, para o seu domicílio fiscal que, normalmente, é o local da sua residência habitual. Deve certificar-se que tem o domicílio fiscal atualizado. O prazo médio de receção é de 5 dias úteis.

Envio de senhas para o estrangeiro:

- Se reside na União Europeia ou no Espaço Económico Europeu a senha será enviada para o domicílio fiscal que consta nos registos da AT. Se tiver indicado representante fiscal, será enviada para o domicílio fiscal do seu representante em Portugal.
- Se reside fora do Espaço Económico Europeu a senha será enviada para o domicílio fiscal do seu representante fiscal em Portugal.

#### Pedido de Adesão

OP

O Pedido de Adesão foi aceite para o contribuinte

A referência da carta de senha é 120256880.

A senha que é remetida por carta tem de ser alterada no primeiro acesso ao Portal das Finanças.

Selecione "Iniciar Sessão".

Introduza o seu NIF e a senha que consta na carta-envelope que foi enviada para o seu domicilio fiscal.

11

Selecione "Alterar senha"

Defina nova senha que deve conter:

• no mínimo 8 carateres;

- pelo menos um caracter de cada um dos grupos: o letras maiúsculas - A a Z;
  - o letras minúsculas a a z;
  - o algarismos 0 a 9 e
  - o um caracter especial (por exemplo: /, \*, #, %).

A sua senha encontra-se expirada. Por favor defina uma nova senha, antes de poder continuar.

#### Alterar Dados de Acesso

Pode efetuar aqui a alteração de Senha, Código de Acesso Telefónico, Pergunta e/ou Resposta de Segurança. Mais informações.

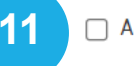

🗌 Alterar Senha

🗌 Alterar Código de Acesso Telefónico 🚱

🗌 Alterar Pergunta e/ou Resposta de Segurança 🚱

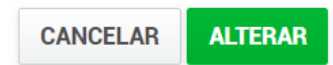

Dados de contacto - e-mail e telefone

Caso preencha o campo de e-mail e de telefone, logo que o pedido da senha é efetuado, são disponibilizados automaticamente dois códigos para confirmação dos dados:

• telemóvel, por SMS;

12

• e-mail, por correio eletrónico.

Registe os códigos em Serviços > Autenticação de Contribuintes > Dados de Contacto.

| mail                              |   | Telefone               |                        |
|-----------------------------------|---|------------------------|------------------------|
| īx.: exemplo@mail.com             | × | Ex.: 21000000          | ×                      |
| ) Desejo receber emails 🤫         |   | Desejo receber SMS's 💡 |                        |
| <b>Endereço de Email</b><br>Email |   |                        | Estado                 |
| Desejo receber emails             |   |                        | OPÇÕES  INSERIR CÓDIGO |
| Contacto Telefónico               |   |                        | OBTER NOVO CÓDIGO      |
| Telefone                          |   |                        | Estado                 |

## RECUPERAR SENHA ACESSO

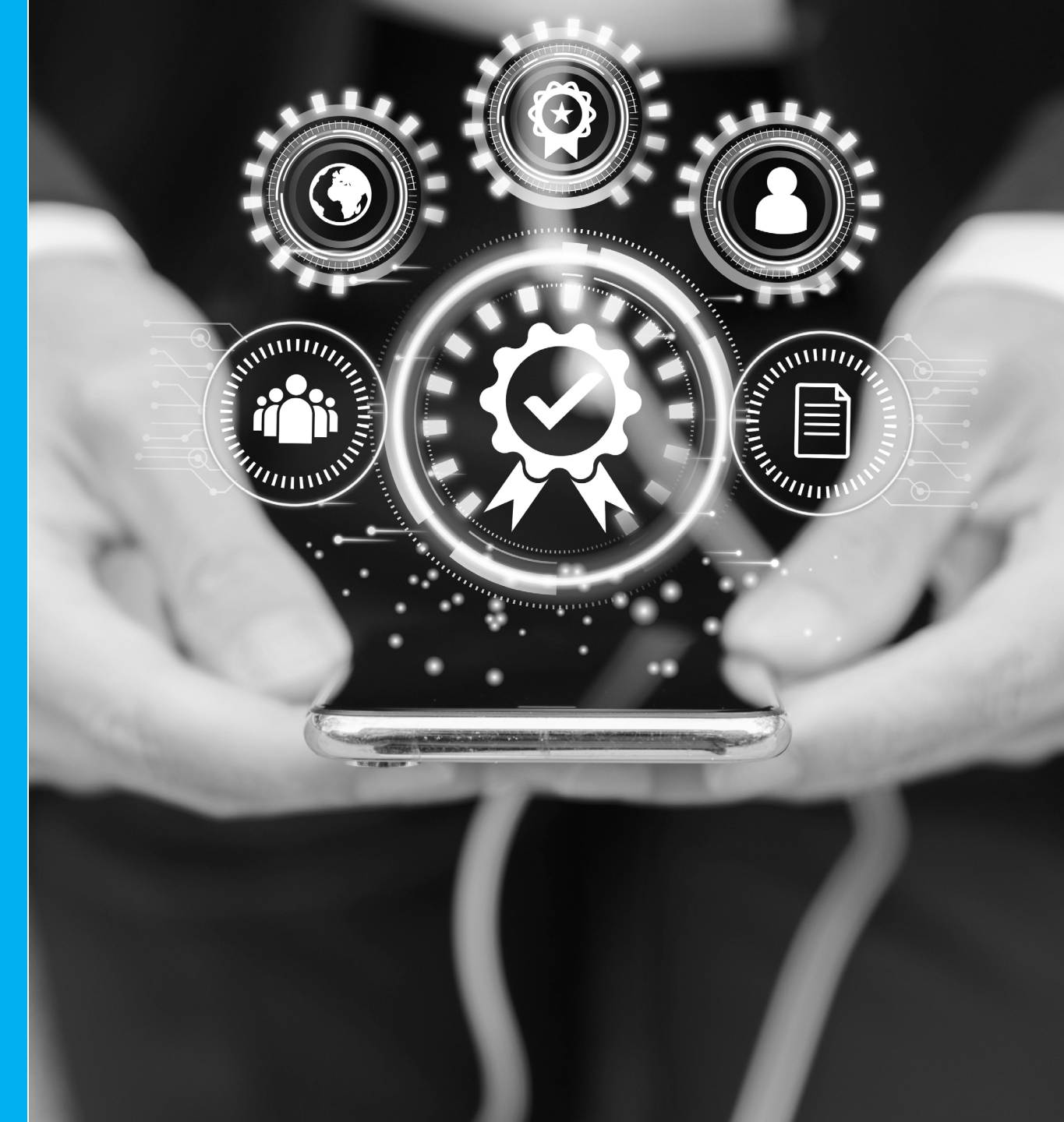

Na funcionalidade "Recuperar Senha de Acesso" é possível:

2

3

Recuperar a senha através dos meios Autenticação.gov (CC ou CMD)

Recuperar a senha através da pergunta e resposta que associou ao seu registo no Portal das Finanças

Recuperar a senha através do endereço eletrónico que fez constar no registo da AT

Como pretende recuperar a sua senha de acesso?

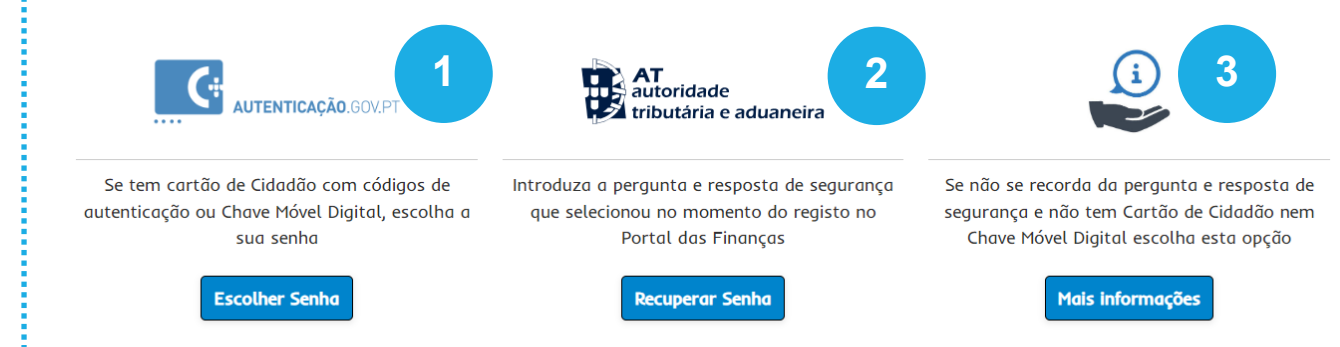

Recupere a senha através dos meios Autenticação.gov (CC ou CMD):

Selecione "Escolher Senha"

5

6

- Autentique-se no portal Autenticação.gov, com:
  - Cartão de Cidadão (CC), ou
  - Chave Móvel Digital (CMD)
- Após autenticação é direcionado de volta ao Portal das Finanças onde poderá redefinir a sua senha, e os outros dados de acesso.
- Para terminar selecione "Alterar Dados de Acesso"

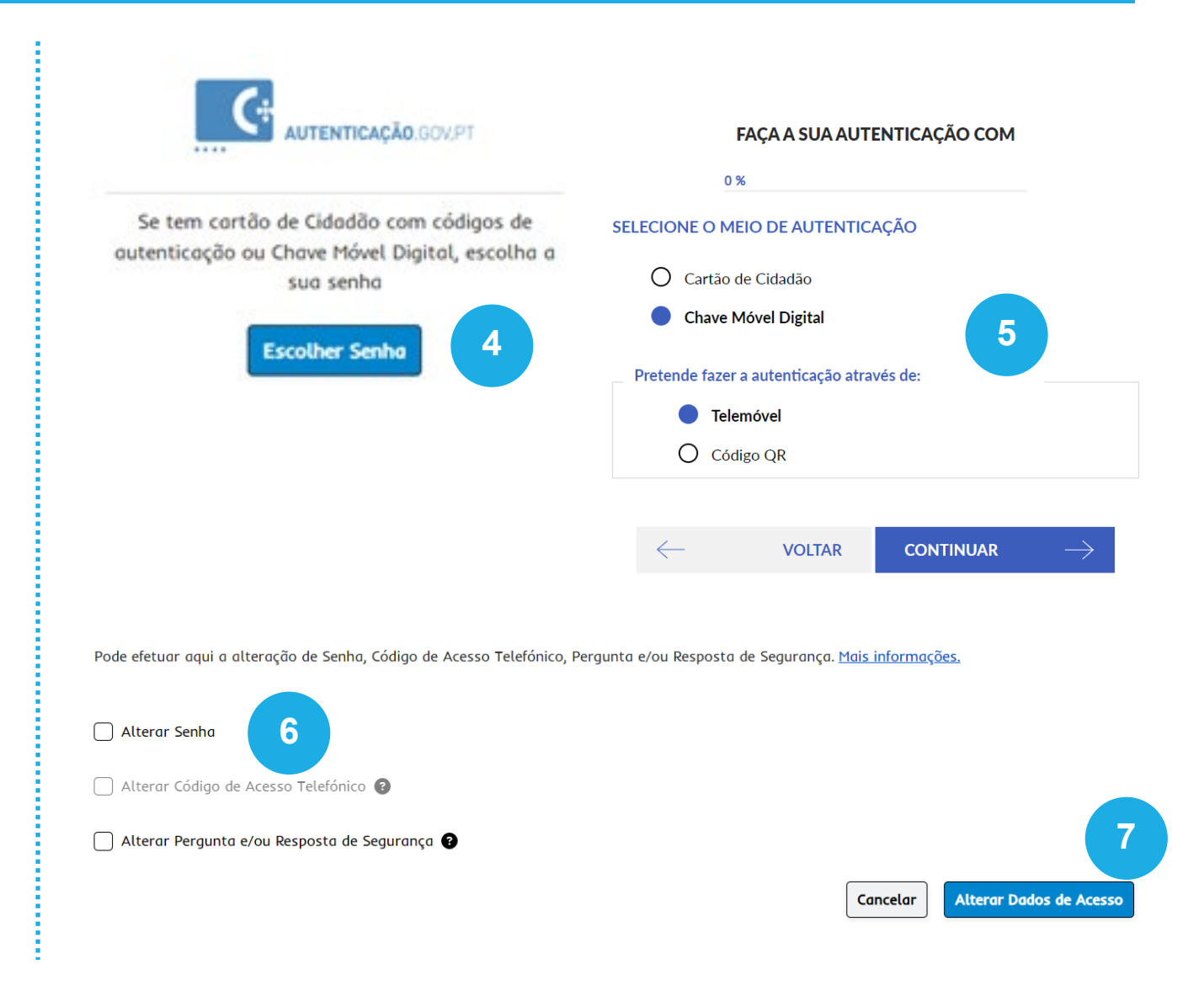

Recupere a senha, com a pergunta e a resposta de segurança:

Escolha a Pergunta Secreta

Escreva a Resposta à Pergunta Secreta

| 10 |  |
|----|--|
|    |  |

8

9

Para terminar selecione o botão "Recuperar Senha"

Com a submissão deste novo pedido, a senha anterior é cancelada, sendo-lhe remetida uma carta com a nova senha, para o seu domicílio fiscal, no prazo médio de 5 dias úteis.

#### Recuperar Senha

Pode efetuar aqui a recuperação da senha de acesso. Para tal, indique o seu número de contribuinte, a sua pergunta secreta e respetiva resposta. Poderá optar por receber uma carta com a nova senha na morada indicada no ato de registo, ou, escolher de imediato a nova senha indicando o seu número de telefone fiabilizado e inserindo o código enviado por SMS para o mesmo.

#### <u>Mais informações.</u>

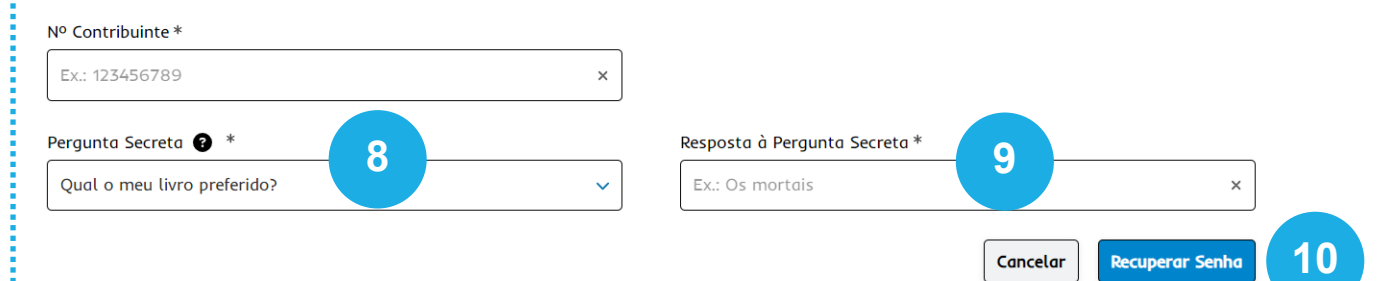

Recupere a senha, com a pergunta e a resposta de segurança.

Caso já tenha confirmado o seu contacto telefónico pode optar por recuperar a senha:

Por Carta, a senha anterior é cancelada e élhe remetida uma nova, para o seu domicílio fiscal, no prazo médio de 5 dias úteis; ou

| 44 |  |
|----|--|
|    |  |
|    |  |

Através de um Código por SMS que lhe permite recuperar a senha imediatamente. Depois de selecionar a opção Código por SMS terá que digitar o número de telefone confirmado. Tem cinco minutos para inserir esse número e clicar em alterar. A partir deste momento, pode introduzir a nova senha de acesso. Assim que clicar em alterar a password anterior é anulada e passa a vigorar a nova.

| Nº Contribuinte *                                     |                          |                               |                    |
|-------------------------------------------------------|--------------------------|-------------------------------|--------------------|
| 20000000                                              | ×                        |                               |                    |
| Pergunta Secreta 👔 *                                  |                          | Resposta à Pergunta Secreta * |                    |
| Qual o meu livro preferido?                           | ~                        | NA                            |                    |
| Escolha o Modo de Recuperação de Senha*               |                          |                               |                    |
| 🔵 Carta 😨 💿 Código por SMS 😨                          |                          |                               |                    |
| O código será enviado para o seguinte Nº de Telemóvel | *                        | 11                            |                    |
| *****796                                              | ×                        |                               |                    |
|                                                       |                          |                               | Cancelar Recuperar |
|                                                       |                          |                               |                    |
| iserii coulyo                                         |                          |                               |                    |
| Foi enviada uma mensadem de texto com um              | nt ossesse de acesso té  | mporário para 90000000 Est    | e código           |
|                                                       | coulgo de acesso le      |                               | ecourgo            |
| tem uma validade de 5 minutos.                        |                          |                               |                    |
| Contribuinte                                          |                          |                               |                    |
| Contribuinte                                          |                          |                               |                    |
|                                                       |                          |                               |                    |
| troduzir o código                                     |                          |                               |                    |
|                                                       |                          |                               |                    |
|                                                       |                          |                               |                    |
|                                                       |                          |                               |                    |
| CAN                                                   | ICELAR CONTINU           | AR                            |                    |
| ✓ Alterar Senha                                       |                          |                               |                    |
| Nova Senha                                            |                          | Confirmar Nova Senha          |                    |
| Nova Senha                                            |                          | Confirmar Nova Senha          | ۲                  |
| (A senha deverá con                                   | nter no mínimo 8 caracte | res)                          |                    |
| Alterar Código de Acesso Te                           | lefónico 😧               |                               |                    |
| 🗌 Alterar Pergunta e/ou Respo                         | sta de Segurança 💡       |                               |                    |
|                                                       |                          |                               |                    |
|                                                       |                          | CAN                           | CELAR ALTERAR      |

Recupere a senha através do endereço eletrónico.

Envie um e-mail para: portal-senhas@at.gov.pt, através do mesmo endereço eletrónico que fez constar no registo da AT.

No assunto deve fazer constar: Cancelamento de senha NIF \_\_\_\_\_ No corpo do e-mail deve indicar: NIF: Nome Completo: Domicílio Fiscal:

Depois de receber a confirmação por e-mail de que a senha de acesso foi cancelada, deve proceder a novo registo no Portal das Finanças, através da opção: "Registar-se" e aguardar pela nova senha, que será remetida por carta para o seu domicílio fiscal.

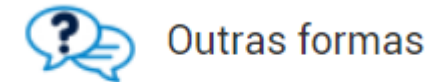

Se não se recorda da pergunta e resposta de segurança e não tem Cartão de Cidadão nem Chave Móvel Digital escolha esta opção

MAIS INFORMAÇÕES

## DADOS DE ACESSO

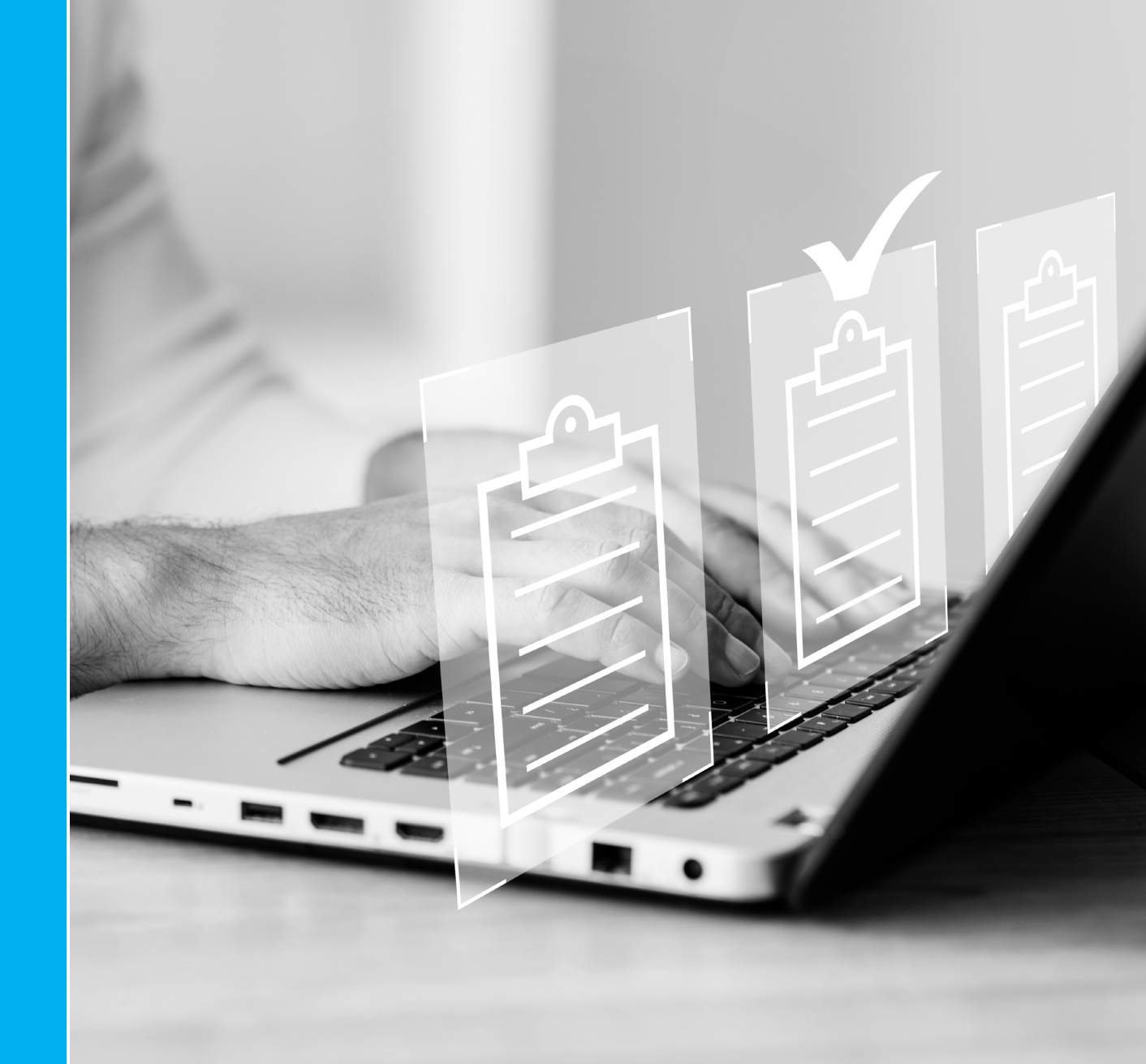

Na funcionalidade "Dados de Acesso" é possível:

Alterar a Senha de Acesso

Consultar e alterar a Pergunta/Resposta Secreta que indicou no momento de registo

Consultar e alterar o Código de Acesso Telefónico

Para mudar os dados selecione "Alterar Dados de Acesso"

Também pode aderir ao Segundo Fator de Autenticação.

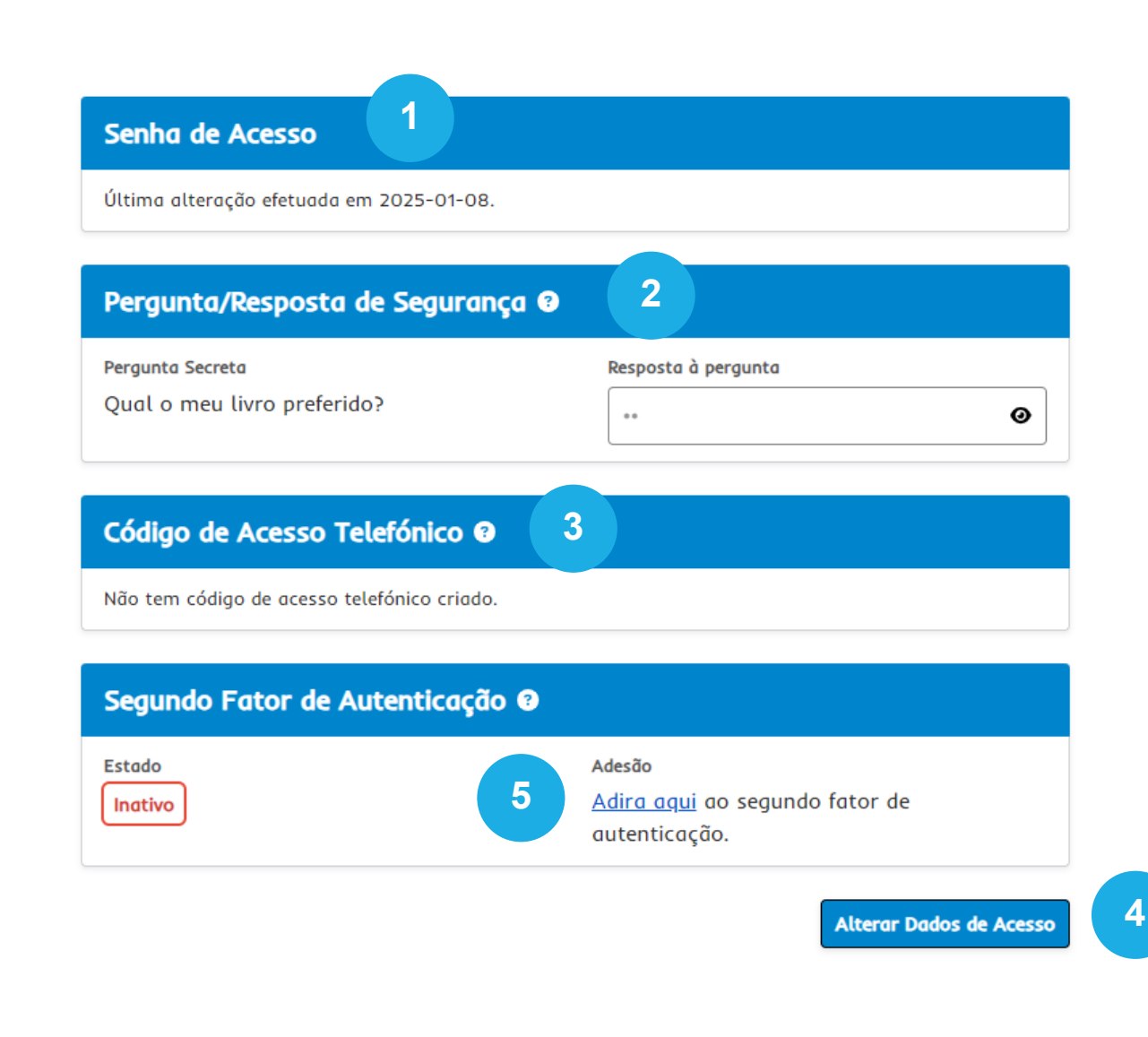

5

2

3

Δ

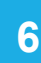

Selecione "Alterar Senha" e registe a nova senha.

A nova senha deve conter:

- no mínimo 8 carateres;
- pelo menos um caracter de cada um dos grupos:
- o letras maiúsculas A a Z;
- o letras minúsculas a a z;
- o algarismos 0 a 9 e

```
o um caracter especial (por exemplo: /, *, #, %).
```

Nota: As alterações de dados de acesso obrigam a nova autenticação.

#### Alterar Dados de Acesso

Efetue aqui a alteração de Senha, Código de Acesso Telefónico, Pergunta e /ou Resposta de Segurança. <u>Mais informação.</u>

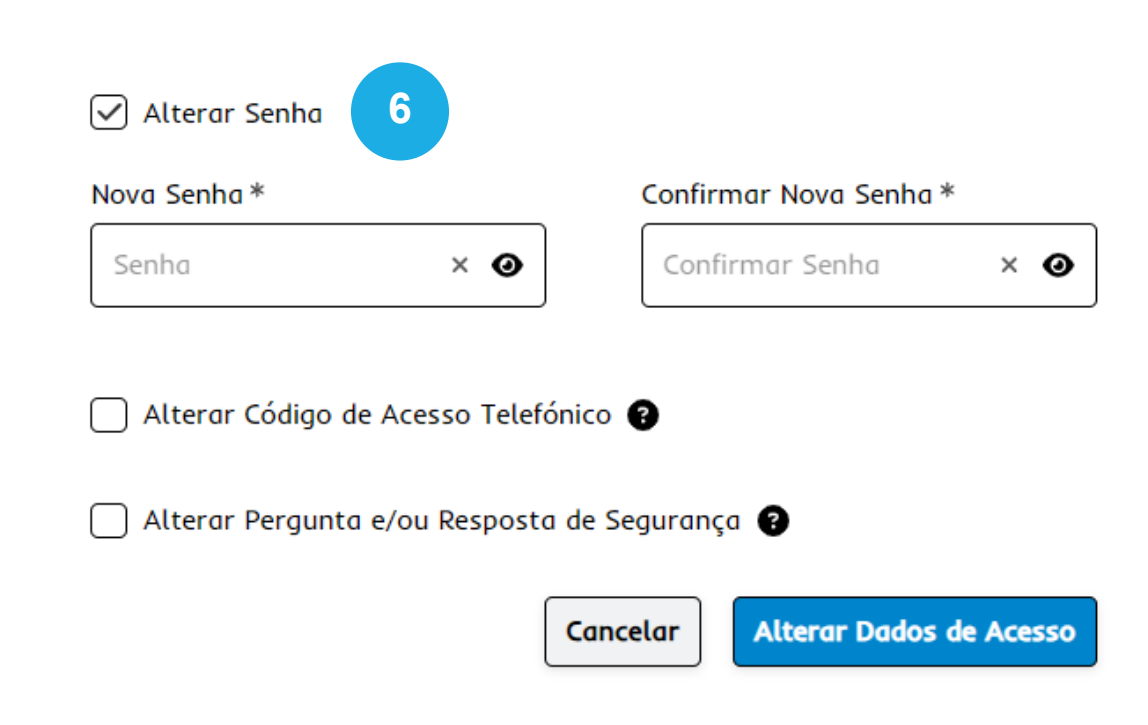

7

Selecione "Alterar Código de Acesso Telefónico" e registe o novo código.

Se o campo de "Alterar Código de Acesso telefónico" não estiver disponível, deve aceder à funcionalidade: Autenticação de Contribuintes > Registar Código de Acesso Telefónico.

Nota: As alterações de dados de acesso obrigam a nova autenticação.

#### Alterar Dados de Acesso

Efetue aqui a alteração de Senha, Código de Acesso Telefónico, Pergunta e /ou Resposta de Segurança. <u>Mais informação.</u>

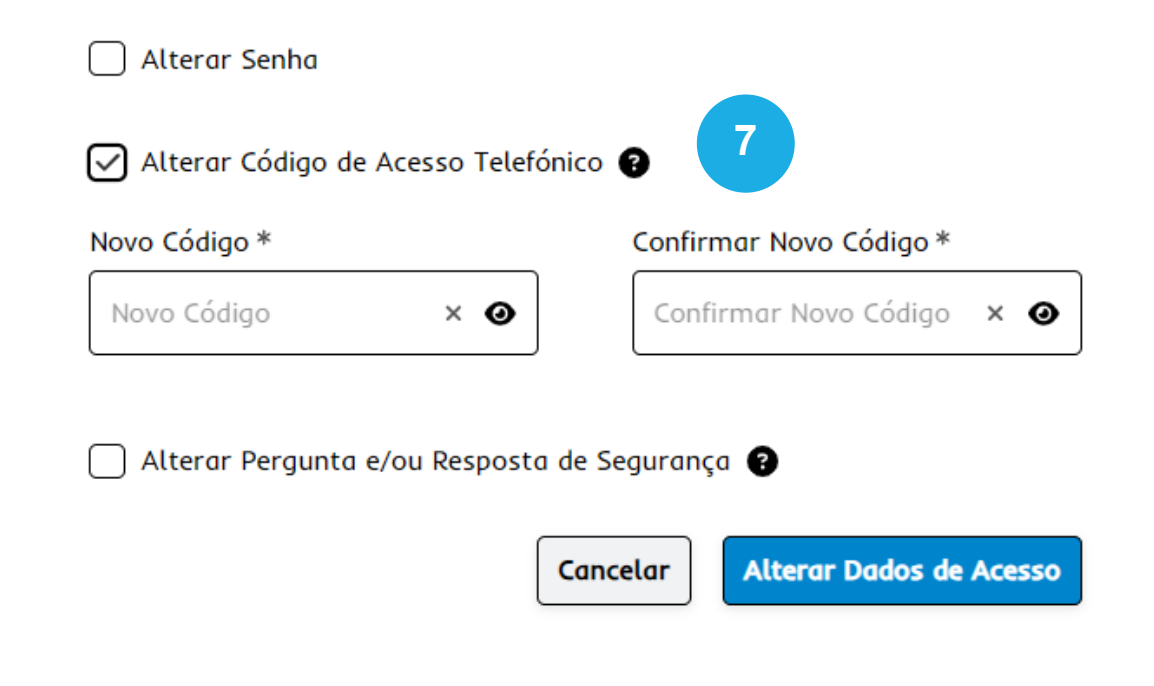

8

Selecione "Alterar Pergunta e/ou Resposta de Segurança" e escolha uma nova pergunta e uma nova resposta.

Nota: As alterações de dados de acesso obrigam a nova autenticação.

#### Alterar Dados de Acesso

Efetue aqui a alteração de Senha, Código de Acesso Telefónico, Pergunta e /ou Resposta de Segurança. <u>Mais informação.</u>

| Alterar Senha                    |                                  |
|----------------------------------|----------------------------------|
| Alterar Código de Acesso Telefo  | ónico 🔋                          |
| ✓ Alterar Pergunta e/ou Resposto | ı de Segurança 😮                 |
| Pergunta Secreta *               | Resposta à Pergunta *            |
| Qual o meu livro preferido? 🗸    | NA ×                             |
| (                                | Cancelar Alterar Dados de Acesso |

# SEGUNDO FATOR DE AUTENTICAÇÃO

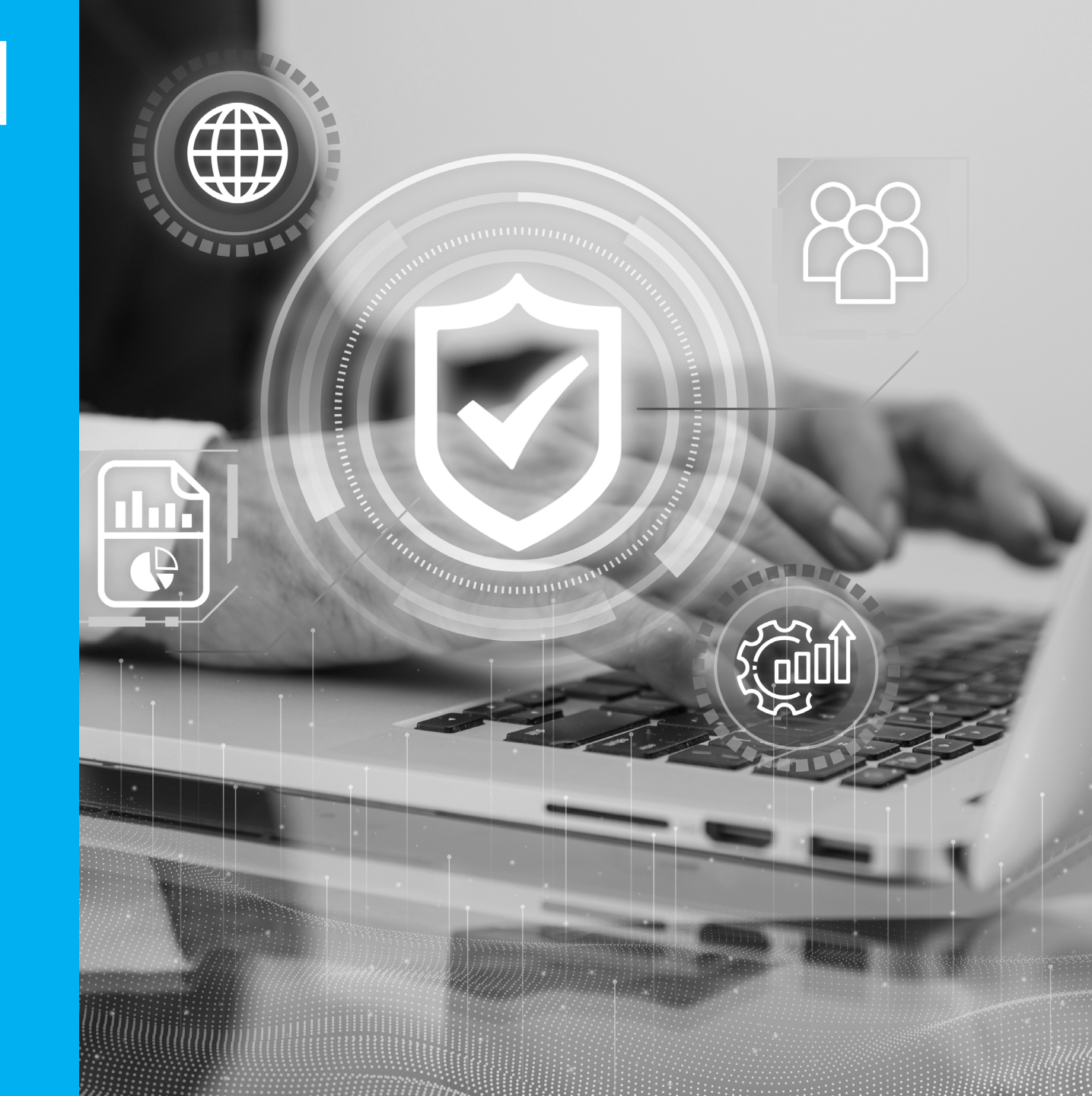

O Segundo Fator de Autenticação (2FA) está disponível para contribuintes sem atividade empresarial e/o profissional.

Com o 2FA, além da sua senha, terá de confirmar a sua identidade com um código único enviado por SMS.

Reforce a segurança da sua conta ao ativar o 2FA. Assim, impede o acesso de terceiros à sua conta do Portal das Finanças, incluindo nas situações em que a senha possa ter ficado comprometida.

A adesão é simples e definitiva.

Adira na opção "Dados de Acesso > Segundo Fator de Autenticação".

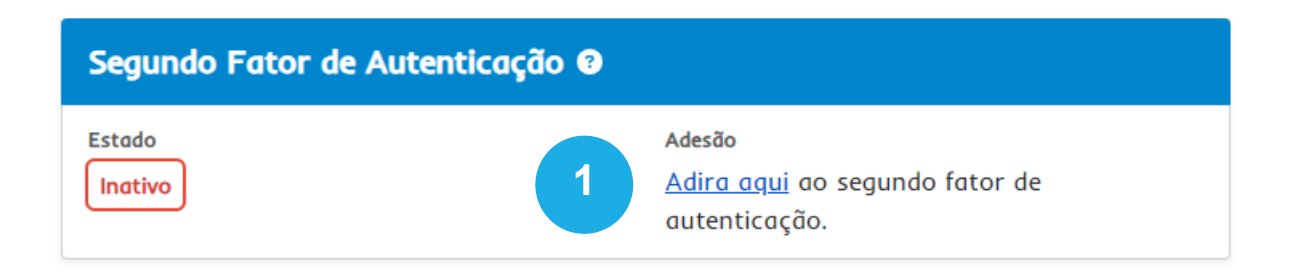

Se tiver o número de telefone confirmado, este aparece preenchido. Selecione "Iniciar Adesão".

Se não tiver o número de telefone confirmado, preencha o número e selecione "Iniciar Adesão".

3

2

Confirme que quer aderir ao selecionar "Continuar" e vai receber de imediato um código.

#### Adesão ao Segundo Fator de Autenticação

Nesta página pode aderir ao Segundo Fator de Autenticação (2FA). Este método requer duas formas de identificação:

- o NIF e a password,
- um código de verificação enviado para o contacto telefónico confirmado registado no Portal das Finanças.

Com a adesão ao 2FA aumenta a sua segurança e reduz o risco de roubo de identidade.

×

Número de telefone: \*

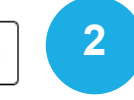

O número de telefone irá ser confirmado ao aderir ao Segundo Fator de Autenticação.

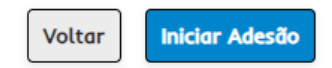

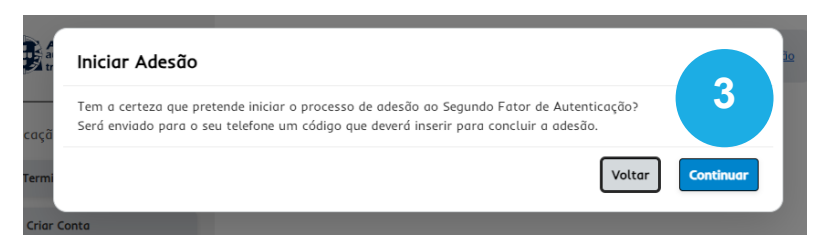

#### Adesão ao Segundo Fator de Autenticação

Nesta página pode aderir ao Segundo Fator de Autenticação (2FA). Este método requer duas formas de identificação:

- o NIF e a password,
- um código de verificação enviado para o contacto telefónico confirmado registado no Portal das Finanças.

Com a adesão ao 2FA aumenta a sua segurança e reduz o risco de roubo de identidade.

Enviámos um SMS com um código para o seu telefone. Tem 5 minutos para o inserir no campo abaixo e terminar o processo de adesão ao segundo fator de autenticação.

| Número | de | tentati | ivas | restantes: | 4 |
|--------|----|---------|------|------------|---|
|--------|----|---------|------|------------|---|

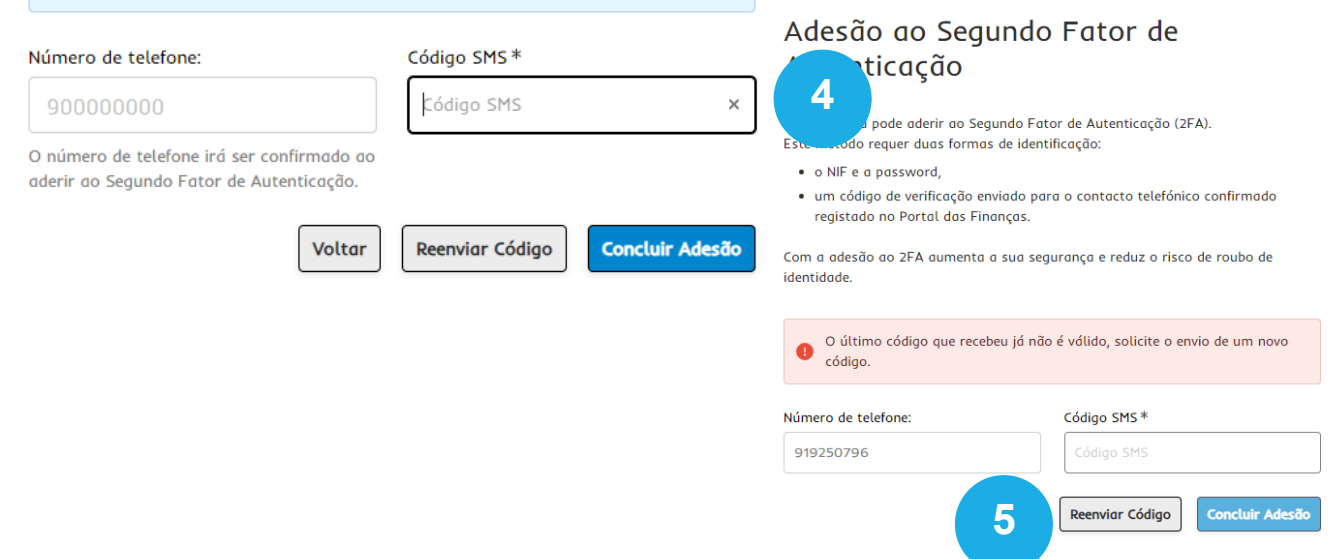

Insira o código que enviámos para o seu telefone. Este código tem a validade de 5 minutos.

| 5 |  |
|---|--|
|   |  |

Se quando registar o código, aparecer a indicação de que este é inválido, selecione "Reenviar Código".

Dispõe de 5 tentativas.

Aparece a mensagem a confirmar que o 2FA fica ativo.

Nos "Dados de Acesso > Segundo Fator de Autenticação" fica disponível o número de telefone associado e a data de adesão.

Para alterar o número de telefone associado ao 2FA tem de aceder a "Dados de Contacto".

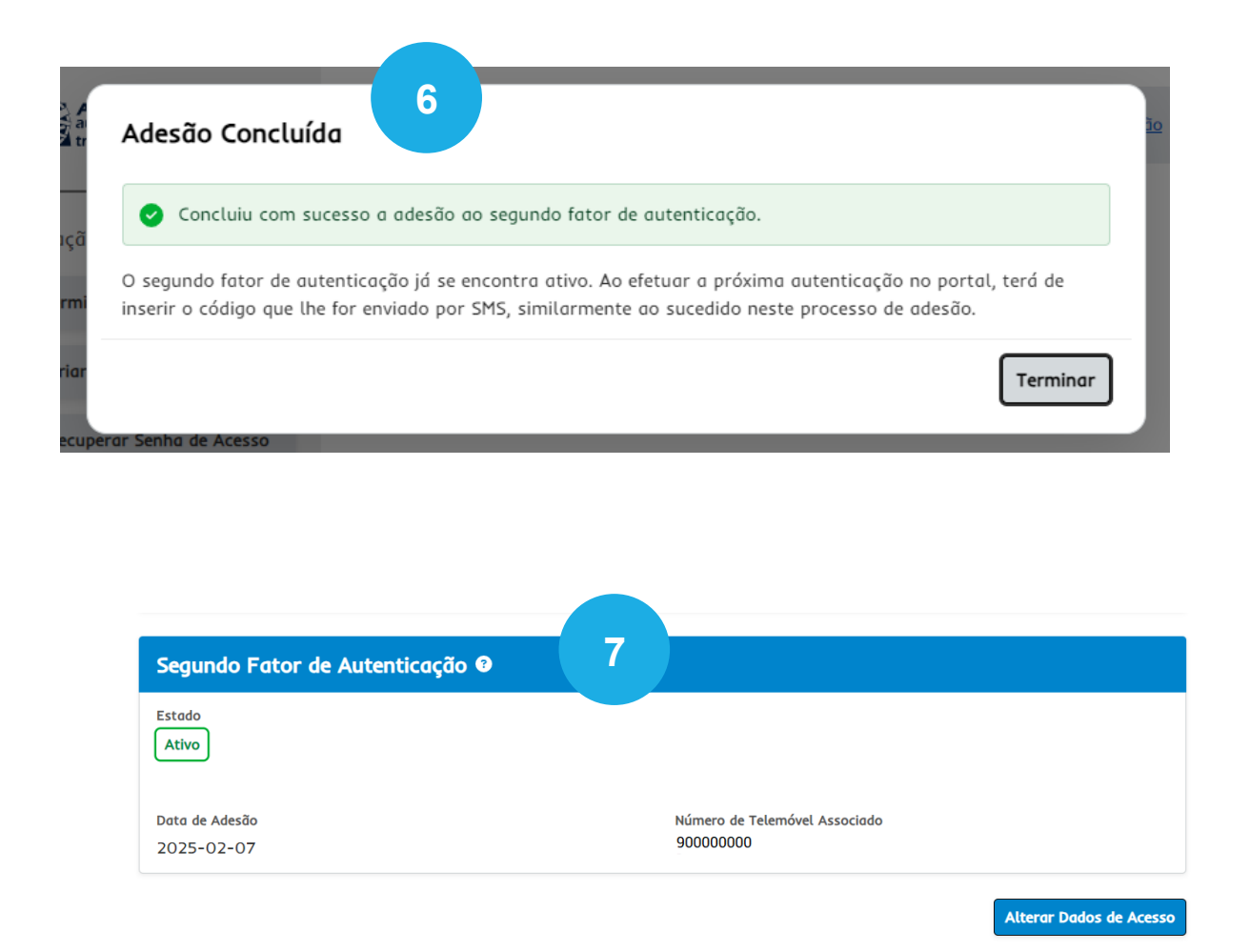

A partir deste momento sempre que se autenticar no Portal das Finanças, com o seu NIF e senha, terá de introduzir também o código que vai receber por SMS.

8

O código só pode ser utilizado uma vez e tem a validade de 5 minutos.

| Foi enviado um SMS para o púmero *                       | *****96 contendo um código que deve inserir no |   |
|----------------------------------------------------------|------------------------------------------------|---|
| <ul> <li>para provar a sua identidade. Envios</li> </ul> | de novo código restantes: 4                    |   |
|                                                          |                                                | 8 |
| úmero de Identificação Fiscal                            | Código SMS *                                   |   |
| 123456789                                                |                                                | 2 |
|                                                          |                                                |   |

## DADOS DE CONTACTO

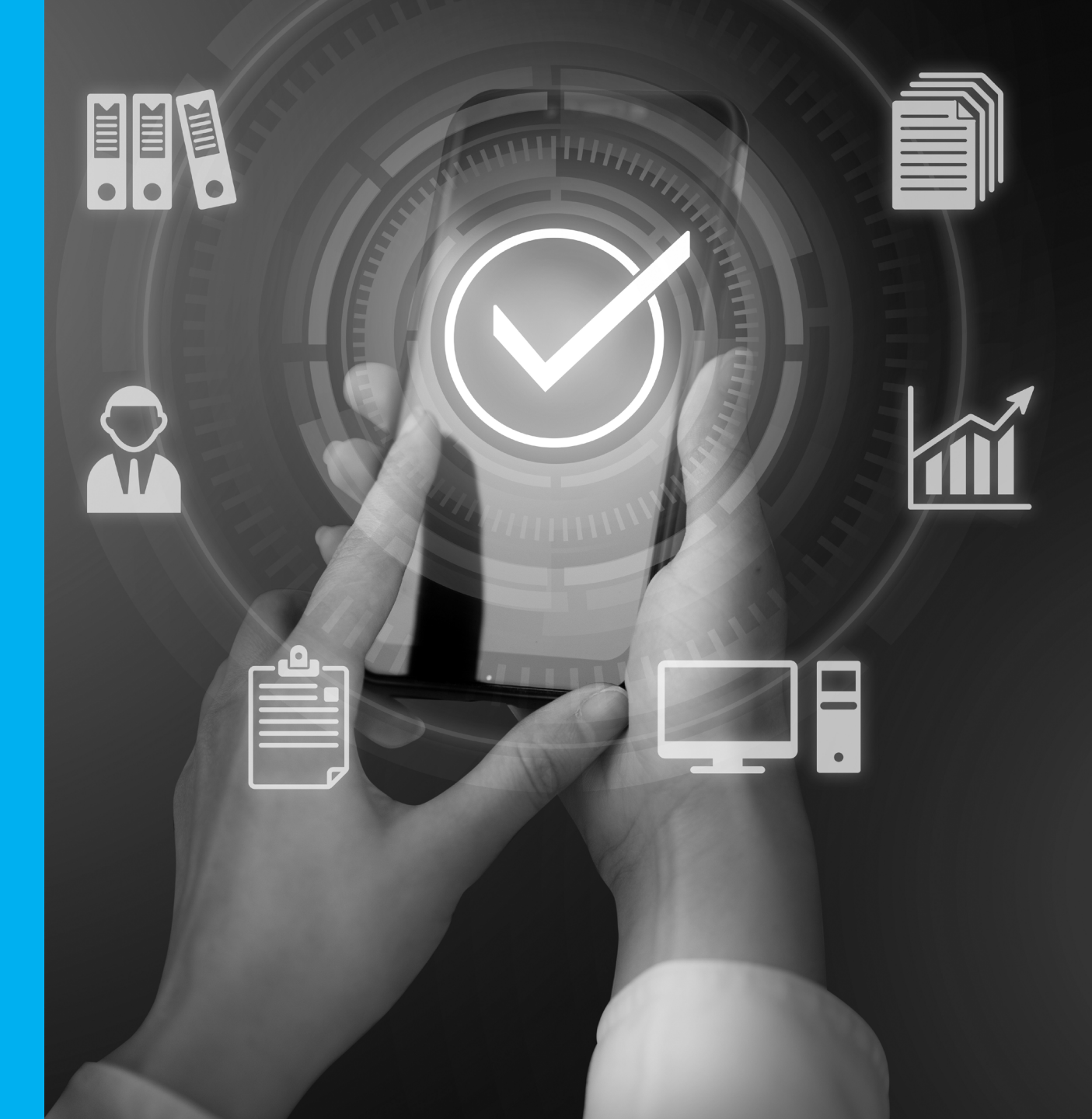

### Dados de Contacto

Na funcionalidade "Dados de Contacto" é possível:

- Registar/alterar um endereço de correio eletrónico e indicar se pretende receber comunicações informativas por e-mail.
- Registar/alterar um contacto telefónico e indicar se pretende receber SMS's

Selecione "Alterar Dados".

1

2

3

#### Dados de Contacto Portal das Finanças

| Nesta página deve preencher os seus contactos. |
|------------------------------------------------|
| Endereço de Email                              |
| Email                                          |
| Desejo receber emails                          |
| Contacto Telefónico                            |
| Telefone                                       |
| Desejo receber SMS's                           |
| ALTERAR DADOS                                  |
| ALTENATOADOG                                   |

### Dados de Contacto

Ao registar/alterar o seu e-mail ou o contacto telefónico, este fica no estado de "Confirmação em curso" e vai receber de imediato um código.

Selecione "Inserir Código"

5

Registe o código e confirme.

O seu contacto vai ficar no estado de "Confirmado".

Se não confirmar de imediato o contacto, pode mais tarde "Obter Novo Código".

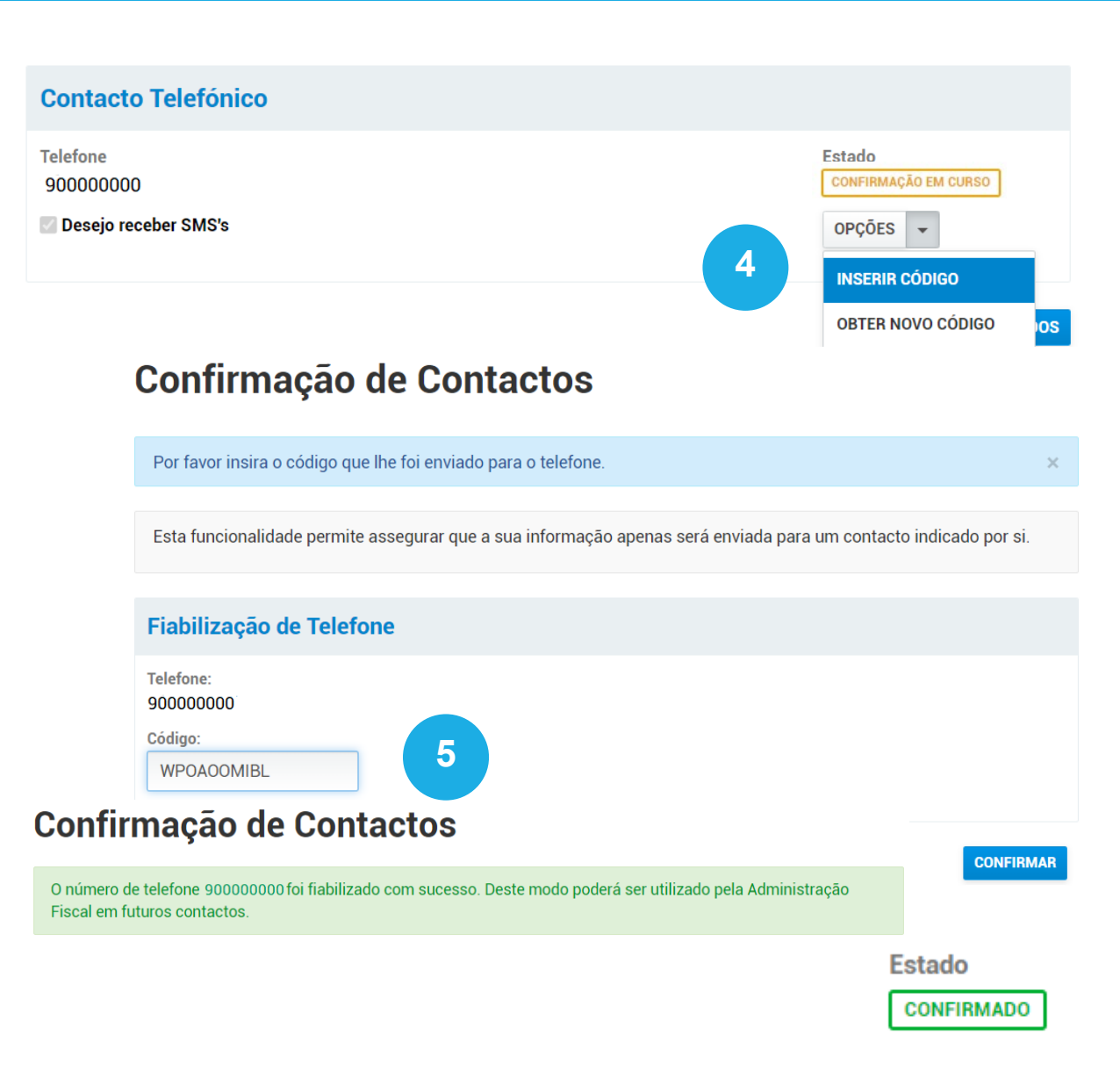

## GESTÃO DE UTILIZADORES

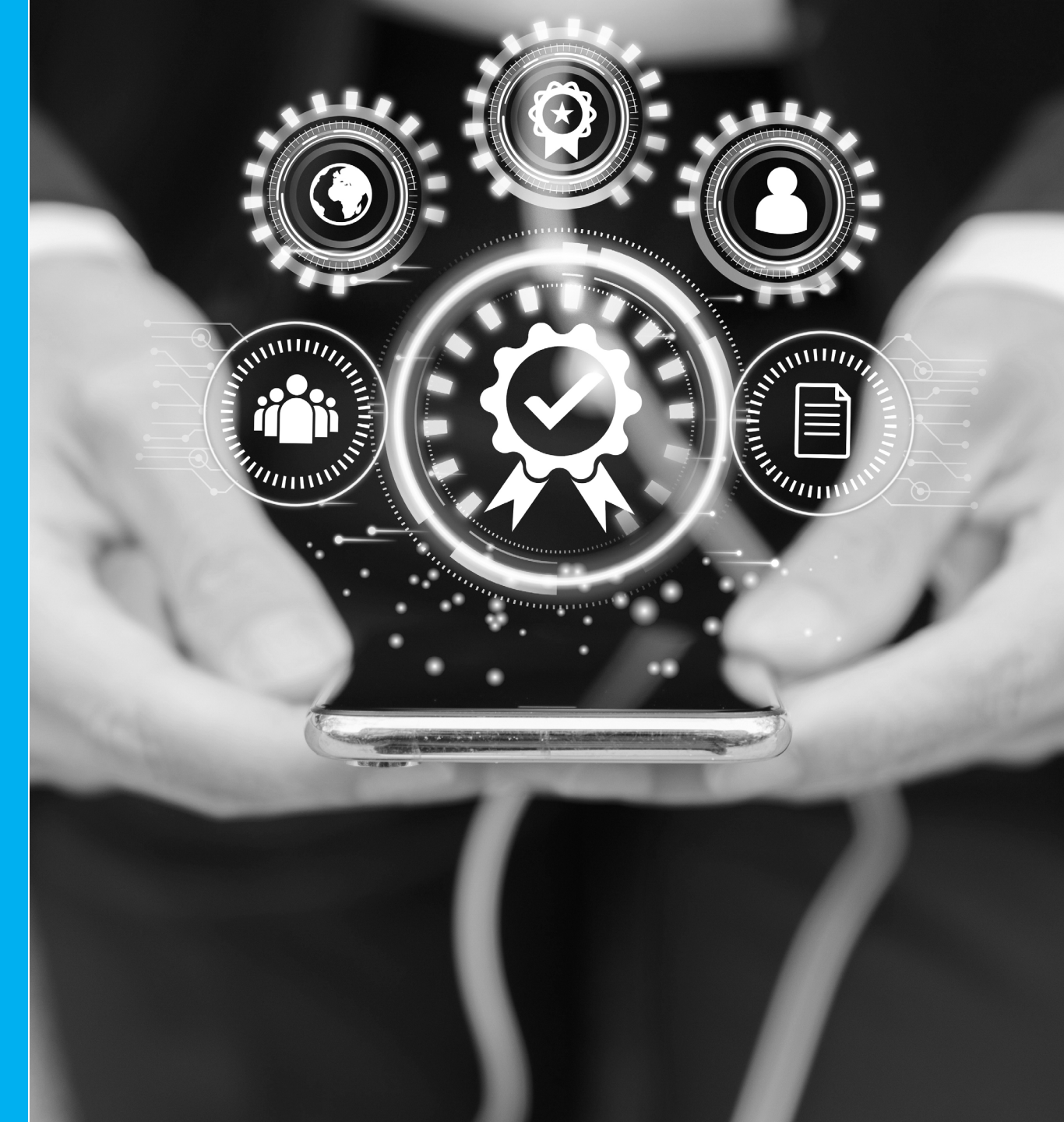

A funcionalidade de gestão de utilizadores permite criar utilizadores com permissões para executar operações específicas.

Selecione "Criar Novo Utilizador".

#### Gestão de Utilizadores

#### Consulta de Utilizadores

Esta funcionalidade destina-se a Contribuintes/Empresas que queiram autorizar os seus empregados a executar operações específicas em seu nome.

Neste momento, não tem utilizadores autorizados.

| Utilizadores Autorizados |             |            | Filtrar                        |
|--------------------------|-------------|------------|--------------------------------|
| Utilizador ≑             | Operações ≑ | Situação 🌲 | Último Acesso 🌲                |
| Nada a mostrar.          |             |            |                                |
| Linhas por página: 10 🗸  |             |            | Linhas 0−0 ∨ de 0 ← →          |
|                          |             |            | Terminar Criar Novo Utilizador |
|                          |             |            |                                |
|                          |             |            |                                |

#### Gestão de Utilizadores

Criar um novo utilizador autorizado.

Preencha os campos obrigatórios:

- Nome •
- Senha •
- Confirmar Senha •
- Permitir ao utilizador realizar operações • através do telefone
- Email •

2

Selecione os perfis que quer atribuir ao utilizador e selecione "Criar Utilizador".

|                                 | Nome *                                 |                   |    |  |  |
|---------------------------------|----------------------------------------|-------------------|----|--|--|
|                                 | Ex.: Utilizador 1                      | Ex.: Utilizador 1 |    |  |  |
| nha *                           | Confirmar Senha                        | Confirmar Senha * |    |  |  |
| Senha                           | × 🕢 Confirmar Sent                     | na                | ×O |  |  |
| rfis Atribuíveis                |                                        | Filtrar           | 1  |  |  |
| Atribuir 🌲 Perfil 🖨 Descrição 🚔 |                                        |                   |    |  |  |
| ARI Arrendamento Inte           | ernet                                  |                   |    |  |  |
| ARR Arrendamento, Co            | ntratos e Recibos Eletronicos de Renda |                   |    |  |  |
| CGS Comunicação e Ge            | estão de Séries                        |                   |    |  |  |
| DBD Débitos Diretos             |                                        |                   |    |  |  |
|                                 | al de Imposto do Selo                  |                   |    |  |  |
| DIS Declaração Mensa            | it de imposto do Seto                  |                   |    |  |  |

Alterar perfil de um utilizador autorizado.

Pode alterar os dados indicados (senha, e-mail e operações autorizadas), suspender utilizadores autorizados ou reativá-los.

Selecione o perfil a alterar, suspender ou ativar.

Se alterar os dados deverá confirmar com "Alterar Utilizador".

3

#### Gestão de Utilizadores

Esta funcionalidade destina-se a Cidadãos/Empresas que queiram autorizar os seus empregados a executar operações específicas em seu nome.

Apresenta-se a lista dos seus utilizadores autorizados, podendo suspendê-los, reativá-los ou alterar os seus dados (senha, email e operações autorizadas).

| Utilizadores Auto | rizados                                                 | Filtrar                      | ▼         |
|-------------------|---------------------------------------------------------|------------------------------|-----------|
| Utilizador ≑      | Operações 🌲                                             | Situação 🗘 Último Acesso 🌲   | 3         |
| Alexandrade<br>/2 | APR, ARI, IEX, M10                                      | Ativo 2025-02-12 10:31:35    | Alterar V |
| Alterto2<br>/3    | RVE, IVA, CAD, OT ,<br>GPE, M10, SLE, IM2               | Suspenso 2023-08-17 22:43:26 | Suspender |
| Alterto2<br>/3    | RVE, IVA, CAD, OT ,<br>GPE, M10, SLE <mark>,</mark> IM2 | Suspenso 2023-08-17 22:43:26 | Alterar   |
| TOZE /4           | RVE                                                     | Ativo 2022-07-13 15:37:12    | Ativar    |

Acesso pelo utilizador autorizado.

Autentique-se, com:

4

5

o código de utilizador indicado no campo do contribuinte, composto pelo n.º de contribuinte do utilizador principal, seguido de "/" e do n.º de utilizador associado; e a senha indicada pelo contribuinte principal.

#### Entrar

Escolha a opção de autenticação e introduza os seus dados

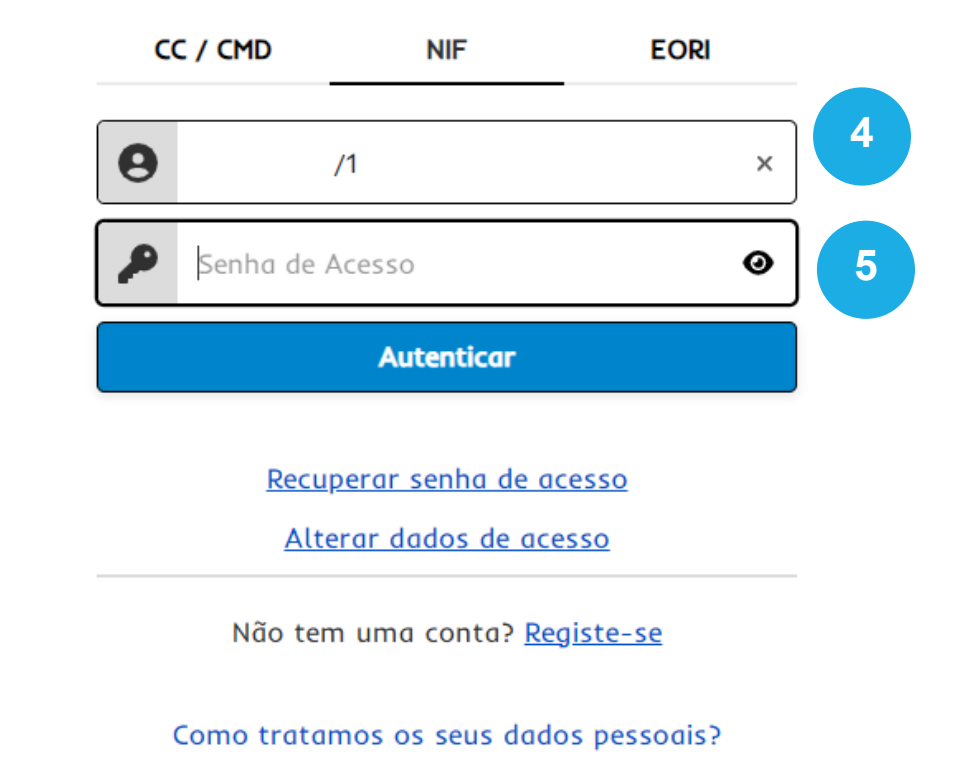